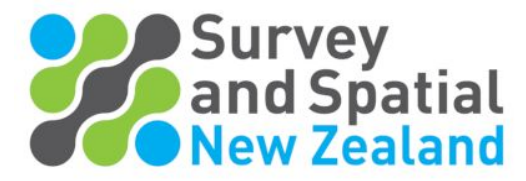

## How to update your Personal details, Profile and CPD points on your website Dashboard

1. Find the 'Member Login' to <u>www.surveyspatialnz.org</u> at the top of the page.

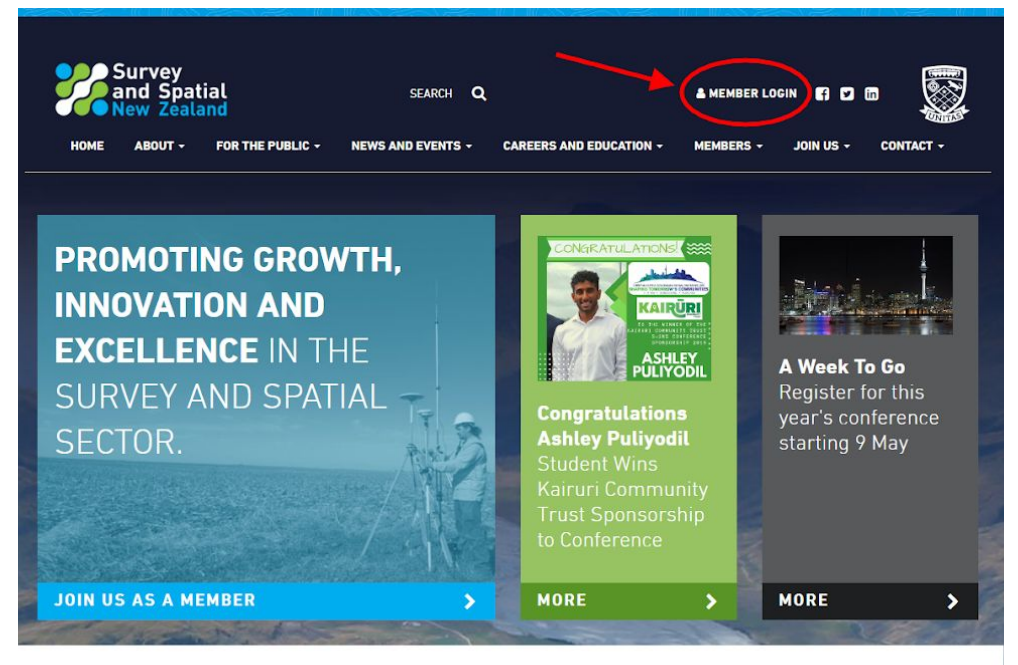

2. Login with your email and password details.

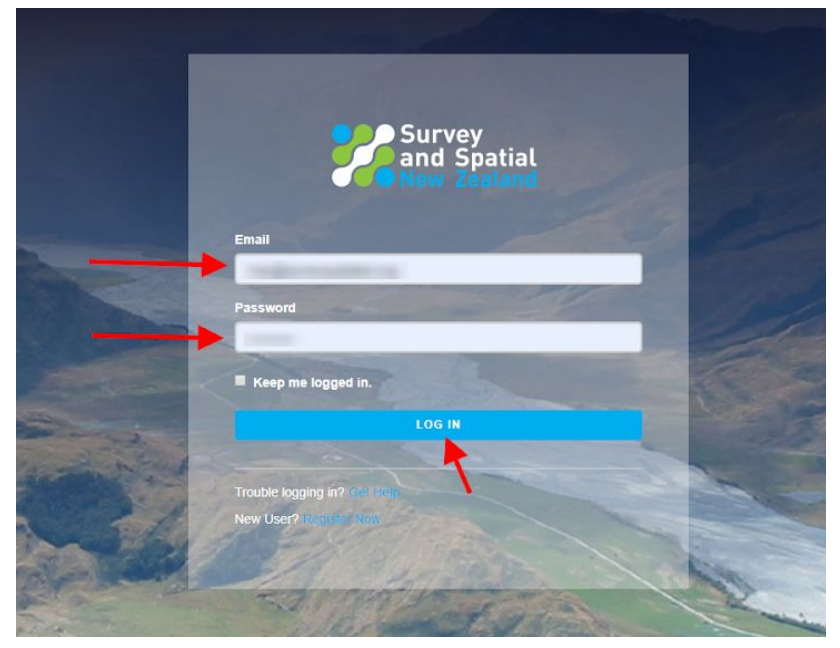

3. 'Member Login' will be replaced with 'Dashboard' at the top of the page. Click on 'Dashboard.

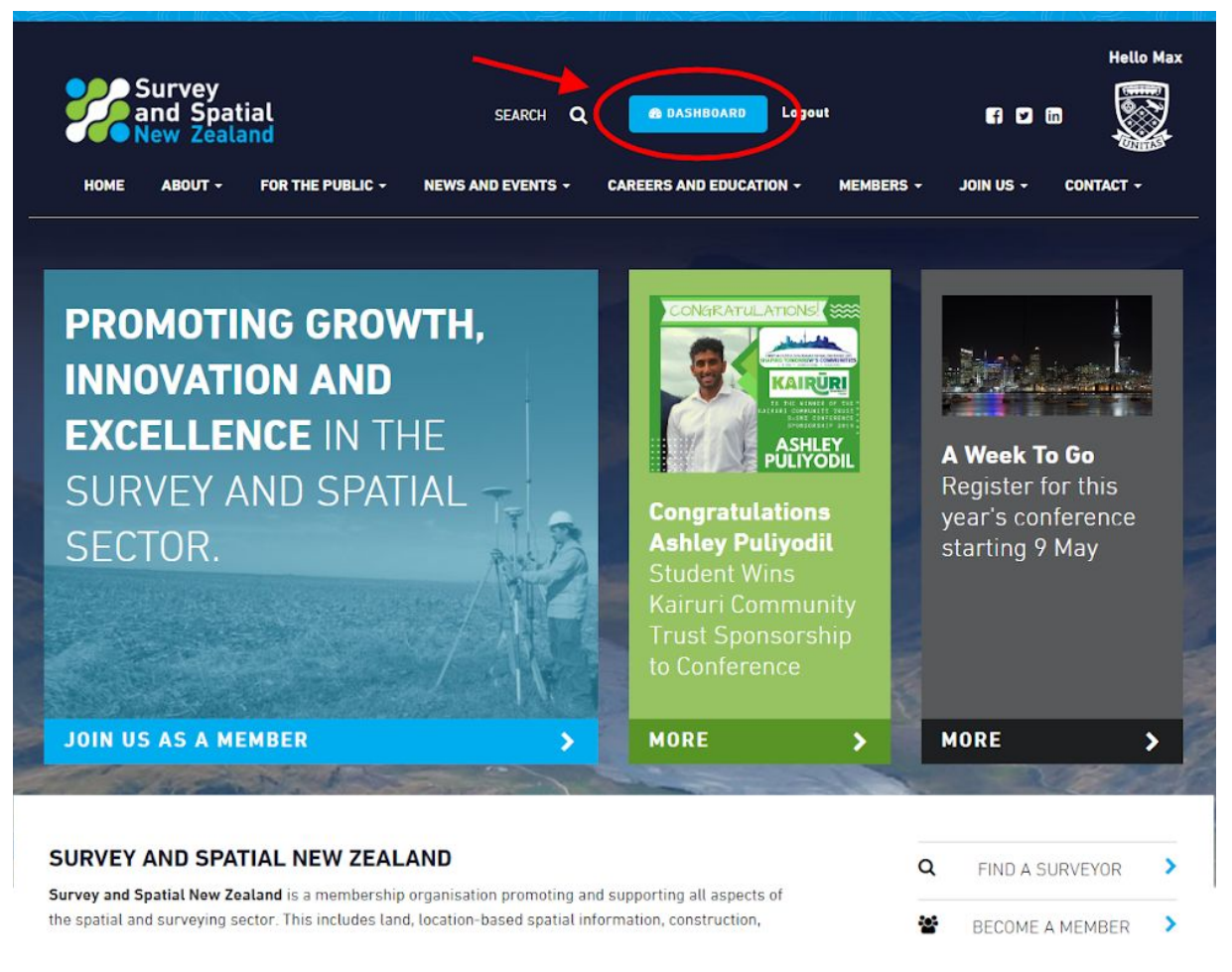

4. Click on 'Personal Details' on the right hand-side on the Dashboard to update your personal information.

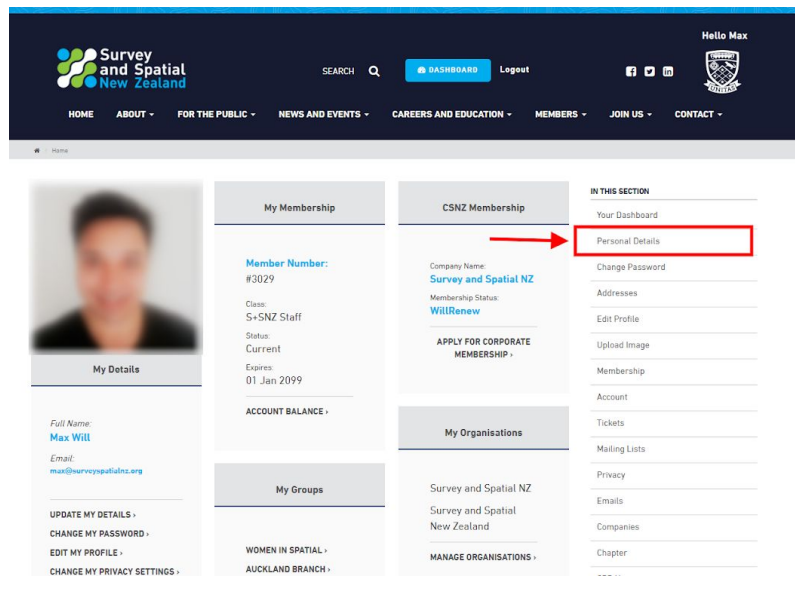

5. Edit your personal details and save.

| Mr                | Edit Your<br>Details     |
|-------------------|--------------------------|
| Title :           | -                        |
| First Name :      | No.                      |
| Middle Names :    |                          |
| Last Name :       |                          |
| Gender :          | -                        |
| Qualifications :  |                          |
| Post Nominal :    |                          |
| Preferred Name :  | No. 10                   |
| Date of Birth :   | 100.00                   |
| Job Title :       | Tools 17 Terrary Technic |
| Contact details   |                          |
| Email :           |                          |
| Secondary Email : |                          |
| Web site :        |                          |
| Tel Business :    |                          |

6. You can also create and edit your own 'Profile' with a bio or any relevant information you want to share .

| Survey<br>and Spatial<br>New Zealand              | SEARCH Q<br>PUBLIC - NEWS AND EVENTS -                                                            | DASHBOARD Logout CAREERS AND EDUCATION - MEMBE                                                                   | Hello Max                                                                                      |
|---------------------------------------------------|---------------------------------------------------------------------------------------------------|----------------------------------------------------------------------------------------------------|------------------------------------------------------------------------------------------------|
| 🕷 🕐 Home                                          |                                                                                                   |                                                                                                    |                                                                                                |
| -                                                 | My Membership                                                                                     | CSNZ Membership                                                                                                  | IN THIS SECTION<br>Your Dashboard                                                              |
| My Details                                        | Member Number:<br>#3029<br>Class:<br>S+SNZ Staff<br>Status:<br>Current<br>Expires:<br>01 Jan 2099 | Company Name:<br>Survey and Spatial NZ<br>Membership Status:<br>WillRenew<br>APPLY FOR CORPORATE<br>MEMBERSHIP > | Personal Details<br>Change Password<br>Addresses<br>Edit Profile<br>Upload Image<br>Membership |
| Full Name:<br>Max Will                            | ACCOUNT BALANCE >                                                                                 | My Organisations                                                                                                 | Account<br>Tickets<br>Mailing Lists                                                            |
| Email:<br>max@surveyspatialnz.org                 | My Groups                                                                                         | Survey and Spatial NZ                                                                                            | Privacy                                                                                        |
| UPDATE MY DETAILS ><br>CHANGE MY PASSWORD >       |                                                                                                   | Survey and Spatial<br>New Zealand                                                                                | Companies                                                                                      |
| EDIT MY PROFILE ><br>CHANGE MY PRIVACY SETTINGS > | WOMEN IN SPATIAL > MANAGE ORGANISATIONS > Chapter AUCKLAND BRANCH >                               |                                                                                                    | Chapter                                                                                        |

7. You can also determine what information the public can see about you on the website

in your 'Privacy' settings. This is good for people looking for a surveyor or a member in the website contact lists.

| -                                           |                         |                                     | IN THIS SECTION  |
|---------------------------------------------|-------------------------|-------------------------------------|------------------|
|                                             | My Membership           | CSNZ Membership                     | Your Dashboard   |
|                                             |                         |                                     | Personal Details |
|                                             | Member Number:<br>#3029 | Company Name:                       | Change Password  |
| 1000                                        | Class:                  | Membership Status:                  | Addresses        |
|                                             | S+SNZ Staff             | WillRenew                           | Edit Profile     |
|                                             | Status:<br>Current      | APPLY FOR CORPORATE<br>MEMBERSHIP > | Upload Image     |
| My Dotails                                  | Expires:<br>01 Jan 2099 |                                     | Membership       |
|                                             |                         |                                     | Account          |
| Full Name:                                  | ACCOUNT BALANCE >       | My Organisations                    | Tickets          |
| mail:                                       |                         |                                     | Mailing Lists    |
| nax@surveyspatialnz.org                     |                         |                                     | Privacy          |
|                                             | My Groups               | Survey and Spatial                  | Emails           |
| JPDATE MY DETAILS ><br>CHANGE MY PASSWORD > |                         | New Zealand                         | Companies        |
| DIT MY PROFILE >                            | WOMEN IN SPATIAL >      | MANAGE ORGANISATIONS >              | Chapter          |
| CHANGE MY PRIVACY SETTINGS >                | AUCKLAND BRANCH >       |                                     | CPD History      |
| ACCESS MY EMAILS >                          | PROFESSIONAL STREAM >   |                                     | Qualifications   |
|                                             | CANTERBURY BRANCH >     | N. D. (                             | Unitstandards    |
|                                             | CENTRAL OTAGO BRANCH >  | my Preferences                      |                  |

8. Add all your CPD points. Events booked through our website are usually credited automatically by the system. However, it is your responsibility to make sure your points are up to date.

🕫 / Home IN THIS SECTION My Membership CSNZ Membership Your Dashboard Personal Details Member Number: Company Name: Survey and Spatial NZ Change Password #3029 Addresses Membership Status: Clas WillRenew S+SNZ Staff Edit Profile Status: Current APPLY FOR CORPORATE Upload Image MEMBERSHIP > Expires: 01 Jan 2099 My Details Membership Account ACCOUNT BALANCE > Full Name: Max Will Tickets My Organisations Mailing Lists Email: Privacy My Groups Survey and Spatial NZ Emails Survey and Spatial UPDATE MY DETAILS > New Zealand Companies CHANGE MY PASSWORD > EDIT MY PROFILE > WOMEN IN SPATIAL > Chapter MANAGE ORGANISATIONS > AUCKLAND BRANCH > CHANGE MY PRIVACY SETTINGS > CPD History CADASTRAL PROFESSIONAL STREAM > ACCESS MY EMAILS > Qualifications CANTERBURY BRANCH > Unitstandards My Preferences CENTRAL OTAGO BRANCH > COASTAL OTAGO BRANCH > Courses CONSULTING SURVEYORS OF NEW ZEALAND > Logout

9. You can also update your details using the shortcut menu below.

|   | -                                                 |                                         |                        | IN THIS SECTION  |
|---|---------------------------------------------------|-----------------------------------------|------------------------|------------------|
|   |                                                   | My Membership                           | CSNZ Membership        | Your Dashboard   |
|   |                                                   |                                         |                        | Personal Details |
|   |                                                   | Member Number:                          | Company Name:          | Change Password  |
|   |                                                   | #3029                                   | Membership Status:     | Addresses        |
|   |                                                   | S+SNZ Staff                             | WillRenew              | Edit Profile     |
|   |                                                   | Status:<br>Current                      | APPLY FOR CORPORATE    | Upload Image     |
|   | My Details                                        | Expires:<br>01 Jan 2099                 | MEMBERGRIP /           | Membership       |
|   |                                                   |                                         |                        | Account          |
|   | Full Name:                                        | ACCOUNT BALANCE >                       | My Orappisations       | Tickets          |
|   | Max Will                                          |                                         | wy organisations       | Mailing Lists    |
|   | max@surveyspatialnz.org                           |                                         |                        | Privacy          |
|   |                                                   | My Groups                               | Survey and Spatial NZ  | Emails           |
| - | UPDATE MY DETAILS ><br>CHANGE MY PASSWORD >       |                                         | New Zealand            | Companies        |
|   | EDIT MY PROFILE ><br>CHANGE MY PRIVACY SETTINGS > | WOMEN IN SPATIAL ><br>AUCKLAND BRANCH > | MANAGE ORGANISATIONS > | Chapter          |
|   |                                                   |                                         |                        | CPD History      |
|   | ALLESS MT EMAILS >                                | PROFESSIONAL STREAM >                   |                        | Qualifications   |
| 9 |                                                   | CANTERBURY BRANCH >                     | My Preferences         | Unitstandards    |
|   |                                                   | COASTAL OTAGO BRANCH >                  |                        | Courses          |
|   |                                                   | CONSULTING SURVEYORS                    |                        | Logout           |

\* Don't forget to save your changes!